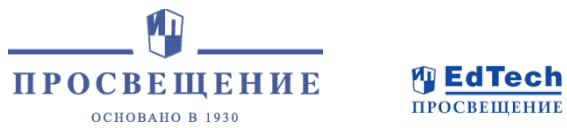

# • • • • •

- • • •
- • • •

# • •<

# «Я сдам ЕГЭ»

Цифровой сервис для подготовки учащихся старших классов к Единому государственному экзамену

# Презентация для сотрудников интернет-магазина

#### Все права защищены.

Никакая часть презентации не может быть воспроизведена в какой бы то ни было форме и какими бы то ни было средствами, включая размещение в сети Интернет и в корпоративных сетях, а также запись в память ЭВМ, для частного или публичного использования, без письменного разрешения владельца авторских прав.

© «Просвещение», 2021

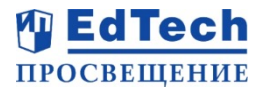

#### Цифровой сервис

- Адресован учащимся 10-11 классов для помощи в подготовке к ЕГЭ.
- Поможет успешно самостоятельно подготовиться к ЕГЭ по наиболее сложным вопросам экзамена\*.
- Охватывает **7 предметов для подготовки**: русский язык, математика (профильная), история, обществознание, физика, химия, биология.
- Содержит задания от разработчиков ЕГЭ, в соответствии с актуальной демоверсией.
- Включает алгоритмы решения и теорию к каждому заданию.
- Предлагает индивидуальный план подготовки в зависимости от цели и оставшегося времени до экзамена.
- Помогает отследить успешность обучения на сервисе и самостоятельно сделать выводы.

**Результат**: школьники самостоятельно готовятся к экзаменам и получают более высокий балл за счет углубленной подготовки к трудным заданиям.

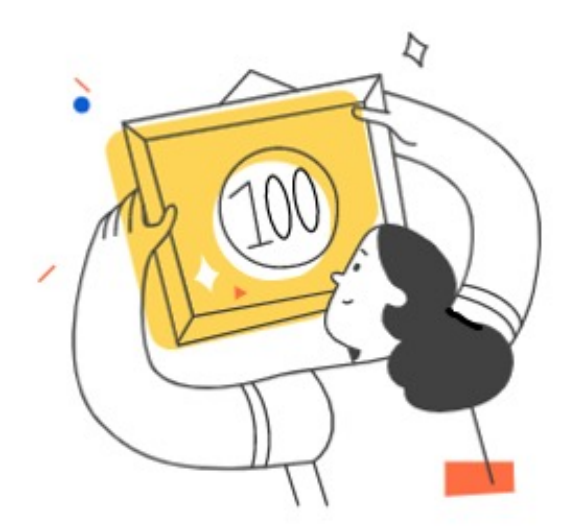

## https://media.prosv.ru/ege/

\* - включает не все типовые задания экзамена, а наиболее сложные, в которых сдающие допускают ошибки чаще всего (по исследованию ФИПИ)

## Как войти на сервис

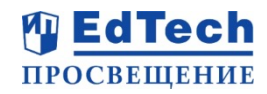

- Авторизуйтесь или зарегистрируйтесь на <u>https://lecta.ru/</u>
- При первом входе на сервис необходимо пройти регистрацию, заполнить персональные данные
- Перейдите на лендинг сервиса <u>https://lecta.ru/egepromo/</u> для ознакомления с продуктом или перейдите сразу на сервис по прямой ссылке <u>https://lecta.ru/ege/</u>

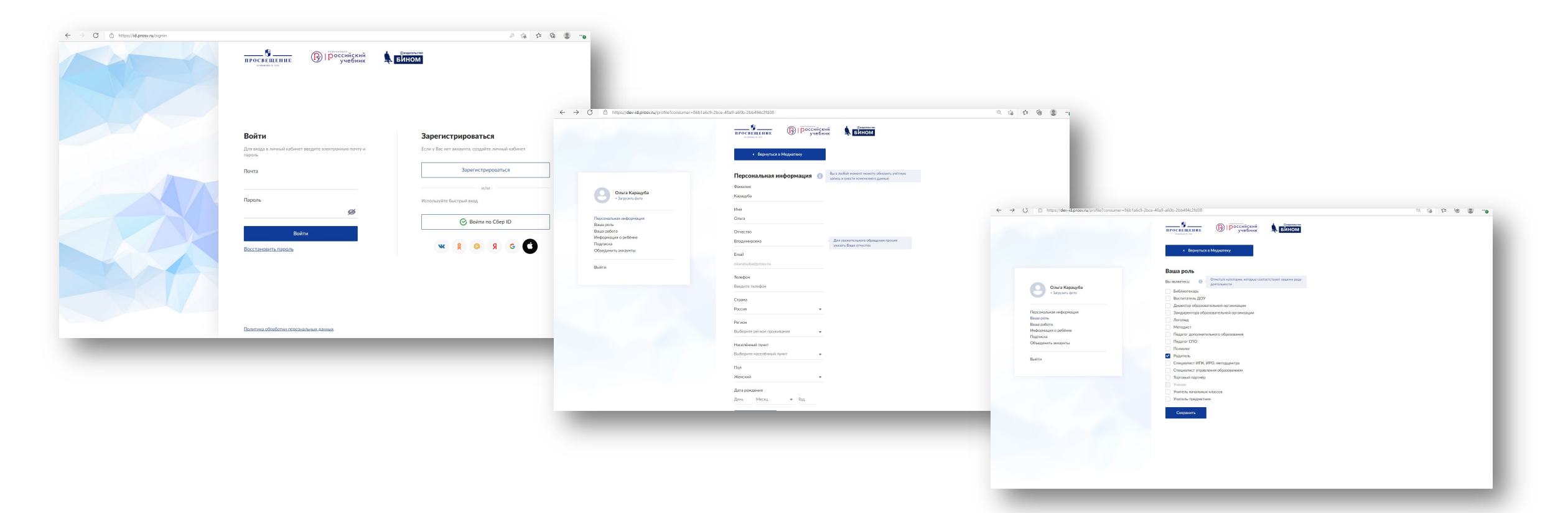

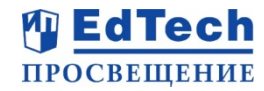

После покупки доступа к предмету в интернет-магазине издательства shop.prosv.ru Вам на почту придет письмо с уникальным лицензионным кодом, который необходимо активировать на сайте <u>https://lecta.ru/</u>

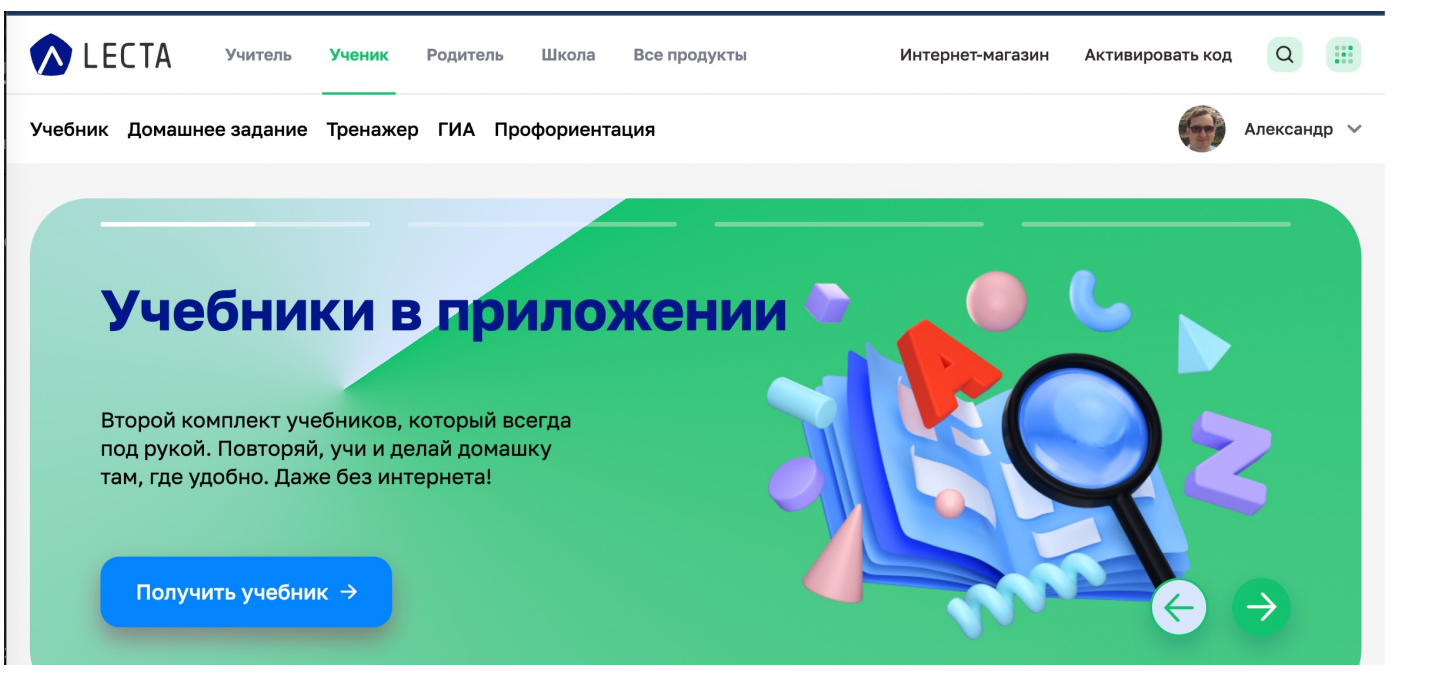

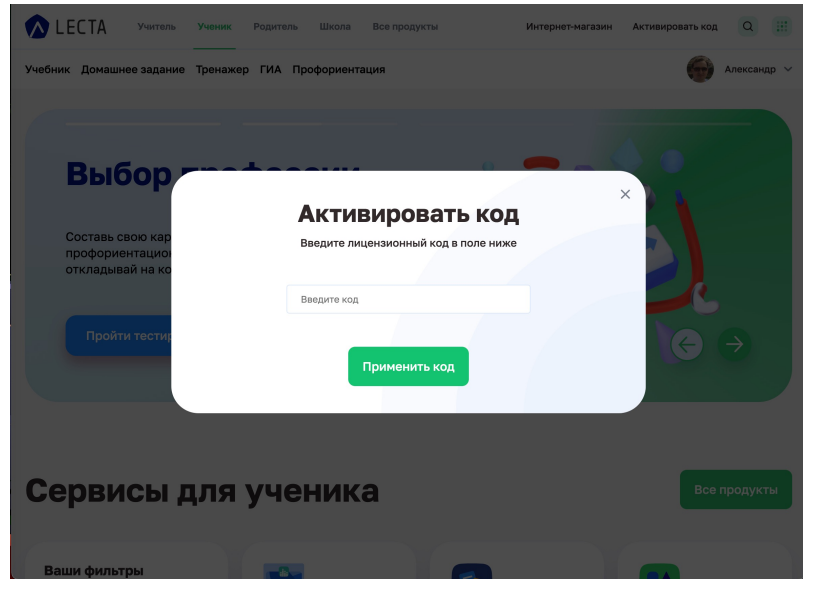

#### Лицензионный код активирован

Доступны слудующие материалы: Сервис "Учим Стихи" (обновите страницу)

Код успешно активирован

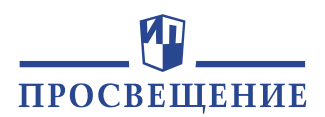

# Обновите страницу и перейдите в раздел «Мой портфель».

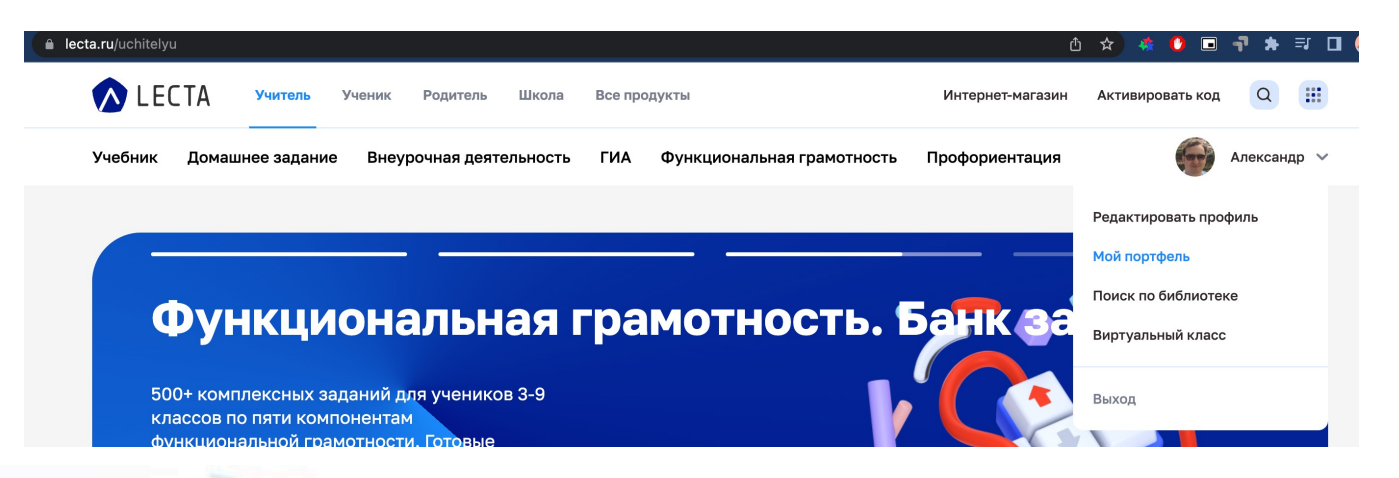

Приобретённые предметы станут доступны в разделе «Мой портфель». Для работы с цифровыми продуктами необходимо соединение с интернетом.

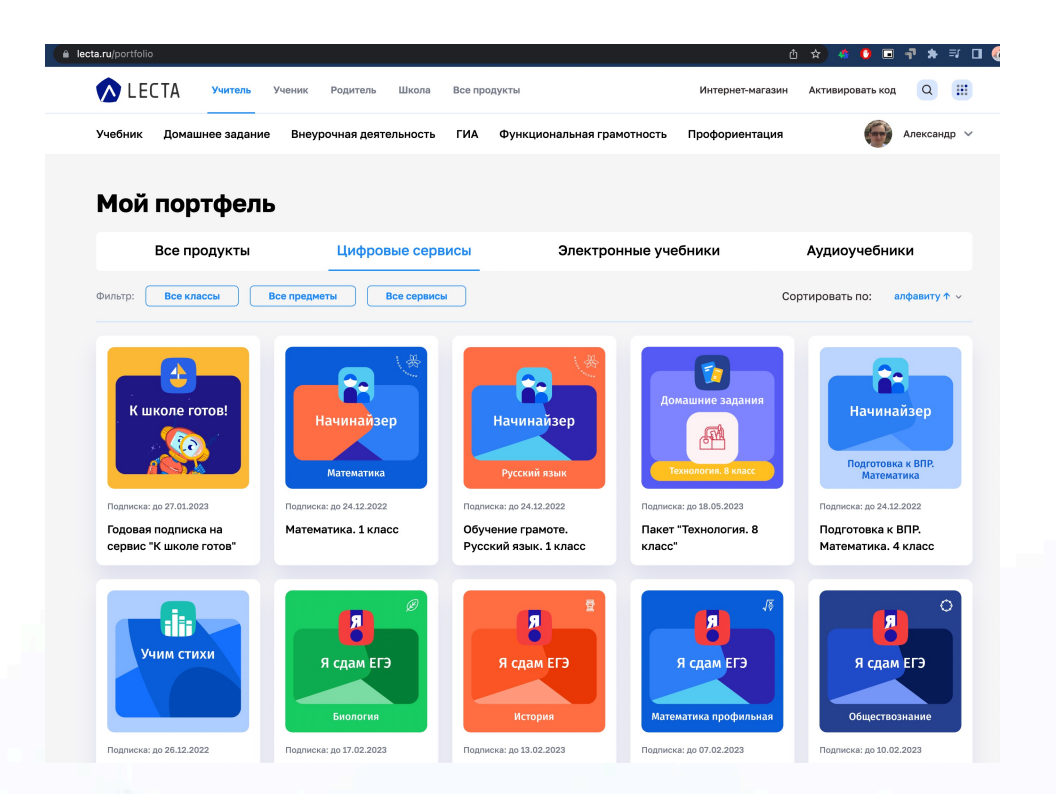

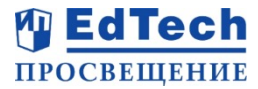

**1.** Для получения полного доступа к предмету на сервисе «Я сдам ЕГЭ» <u>https://media.prosv.ru/na100ballov/</u> перейдите на страницу своего Профиля в раздел Подписка.

| <u>_</u> | Я сдам ЕГЭ   | План подготовки | Каталог заданий | Мои достижения   | Юля Соболева            |
|----------|--------------|-----------------|-----------------|------------------|-------------------------|
|          |              |                 |                 | Профиль          | • Мои ответы • Подписка |
|          | Мои предметы | Ļ               | Доступ          | План по предмету | Время подготовки        |

2. Выберите предмет и перейдите на страницу оплаты. После оформления платежа вам будет автоматически предоставлен полный доступ предмету.

| Русский язык | Активирован демо-доступ<br>Подписка за 599 ₽ |
|--------------|----------------------------------------------|
| 🖉 Физика     | Активирован демо-доступ<br>Подписка за 599 ₽ |

#### КАК РАБОТАТЬ С ЦИФРОВЫМ СЕРВИСОМ 1. ПОЛУЧИТЬ ИНДИВИДУАЛЬНЫЙ ПЛАН

- ✓ Учащийся выбирает предметы для подготовки\*
- ✓ Указывает целевой балл (от 50 до 100), который хочет получить на экзамене
- Выбирает период времени на подготовку (от 1 до 12 месяцев)

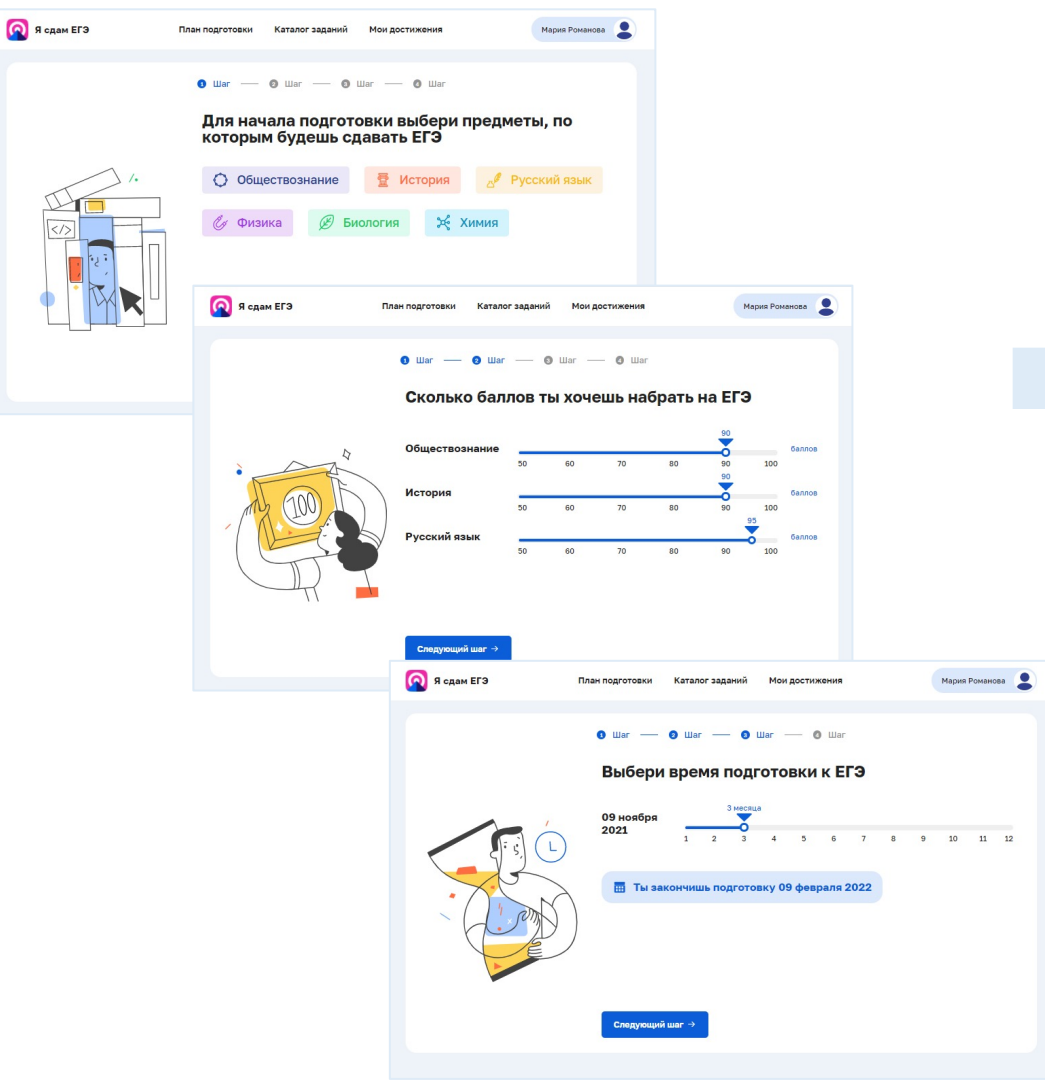

#### И получает индивидуальный план подготовки

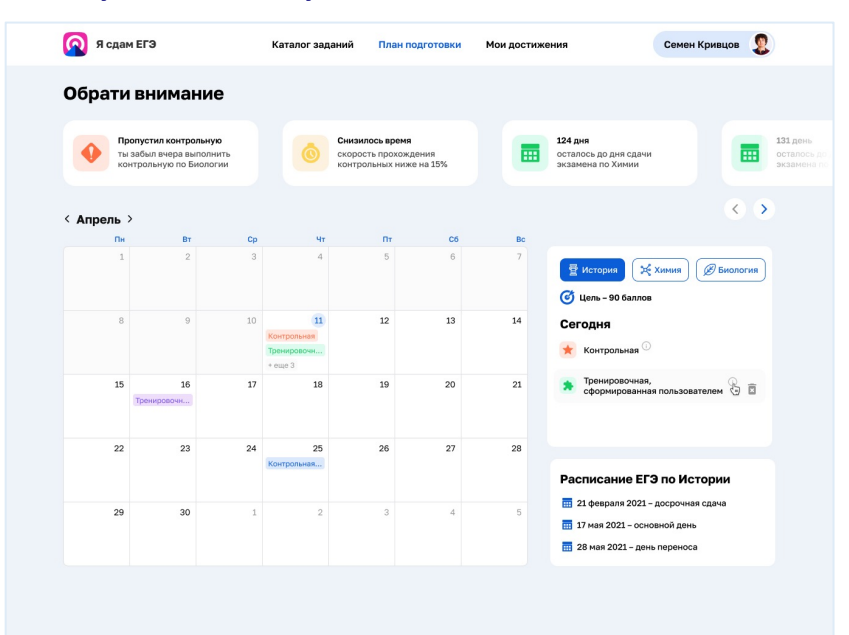

План подготовки включает:

- ✓ Индивидуальное расписание занятий: решение тренировочных и контрольных работ.
- ✓ Напоминания о пропущенных занятиях.
- ✓ Расписание ЕГЭ по выбранным предметам.
- 🗸 Срок отсчета до экзамена.

## КАК РАБОТАТЬ С ЦИФРОВЫМ СЕРВИСОМ **2. СЛЕДОВАТЬ ИНДИВИДУАЛЬНОМУ ПЛАНУ**

 ✓ Следи в календаре за предстоящими работами в текущем месяце

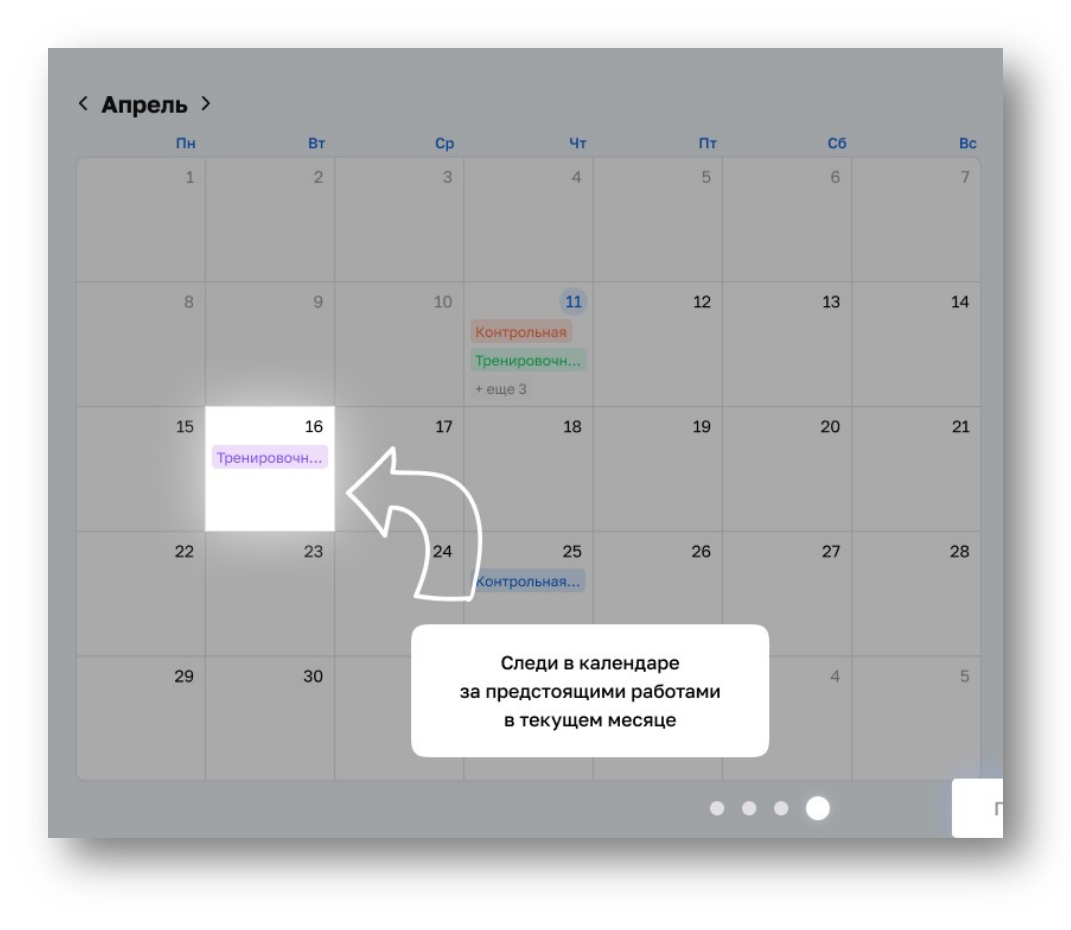

 ✓ Не пропускай Тренировочные и Контрольные работы, запланированные на день

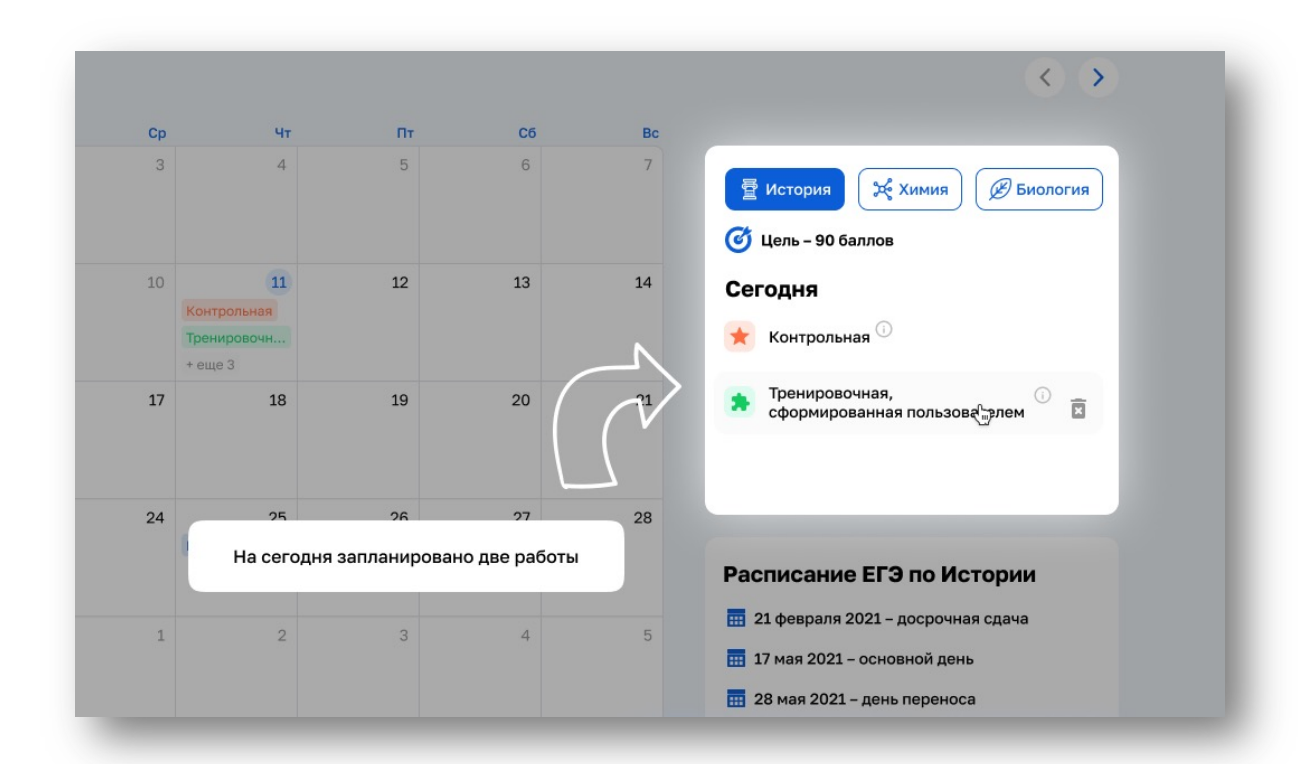

#### КАК РАБОТАТЬ С ЦИФРОВЫМ СЕРВИСОМ 2. РЕШАТЬ ЗАДАНИЯ СОГЛАСНО ИНДИВИДУАЛЬНОМУ ПЛАНУ

Каждое тренировочное задание:

- ✓ Распределено по типу.
- Содержит дополнительный учебный материал: «теория» и «алгоритм решения» (можно подсмотреть до решения задания), «критерии оценки» и «решение».
- ✓ Автоматически проверяется (если задание открытое – предлагается самостоятельно сверить свой результат с «решением»).

| пазад |  |
|-------|--|
|       |  |
|       |  |
|       |  |

| Уста                                                                                                    | Transus                                                                                                 | ~ |  |  |
|----------------------------------------------------------------------------------------------------|----------------------------------------------------------------------------------------------------|---|--|--|
| взаи                                                                                                    | М теория                                                                                                |   |  |  |
| пози                                                                                                    |                                                                                                    |   |  |  |
| 1.1.1.1.1.1.1.1.1.1.1.1.1.1.1.1.1.1.1.1.                                                                                         | Взаимопействие уиминеских вешеств с киспоролом называется окислением, а                                 |   |  |  |
| PEA                                                                                                    | кислород соответственно проявляет свойства окислителя. При этом                                         |   |  |  |
| A                                                                                                    | необходимо помнить, что в зависимости от количества кислорода, вступившего                              |   |  |  |
| -                                                                                                    | во взаимодействие, могут образоваться разные продукты реакции. Например,                                |   |  |  |
| Б при взаимодействии амииака с избытком кислорода образуется оксид аз<br>а с недостатком кислорода выделяется молекулярный азот. |                                                                                                    |   |  |  |
|                                                                                                    |                                                                                                    |   |  |  |
| Г                                                                                                    | Вспомните особенности протекания реакций между солями трехвалентных                                     |   |  |  |
|                                                                                                    | металлов (Cr <sup>3+</sup> , Al <sup>3+</sup> , Fe3 <sup>3+</sup> ) и солями двухосновных слабых кислот |   |  |  |
|                                                                                                    | (карбонатов, сульфитов, сульфидов): в каких случаях будет протекать                                     |   |  |  |
|                                                                                                    | совместный (двойной) гидролиз, а в каких — окислительно-восстановительная                               |   |  |  |
|                                                                                                    | реакция.                                                                                                |   |  |  |
|                                                                                                    | Углекислый газ авлается киспотным оксилом, поэтому он способен                                          |   |  |  |
|                                                                                                    | взаимолействовать с солями (вытесняет более летучие оксилы из их солей)                                 |   |  |  |
|                                                                                                    | взаимоденствовать с солями (вытестист солес летучие оксиды из их солеи).                                |   |  |  |

#### 1 \_ 2 \_ 3 \_ 4

#### Тип задания 11 №1

← Назад

Рассмотрите схему и выполните задание.

Какие суждения, относящиеся к исторической ситуации, обозначенной на схеме, являются верными? Запишите цифры, под которыми они указаны.

- Согласно Повести временных лет, в городе, обозначенном на схеме цифрой «4», в конце IX в. княжил варяг Синеус.
- На схеме обозначена и подписана территория расселения кочевых племён, в столкновении с которыми погиб князь Святослав Игоревич.
- 3 На схеме обозначен и подписан город, в бухте которого в идра Черноморского флота под це-адмирала П. С. Нахимова разгромила

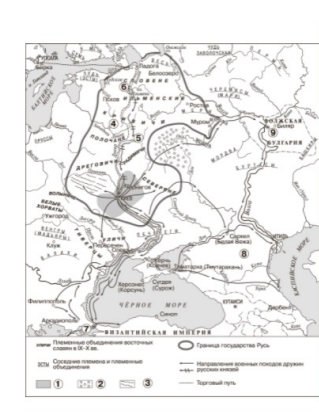

пути, обозначенному на схеме, стал одной из предпосылок объединения

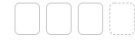

Завершить тестирование 🛷

Следующее задание →

Предыдущее задание

Завершить тестирование 🛷

Следующее задание →

## КАК РАБОТАТЬ С ЦИФРОВЫМ СЕРВИСОМ **3. ДОПОЛНИТЕЛЬНО ЗАНИМАТЬСЯ ПО КАТАЛОГУ ЗАДАНИЙ (ПРИ ЖЕЛАНИИ)**

Задания в разделе «Каталог заданий» можно:

- ✓ Выбрать как по типу, так и по теме.
- Сформировать собственный тест (выбрать тему, тип и нужное количество заданий).
- Сформировать нужный тип работы: тренировочную (с проверкой) или контрольную работу (без проверки).
- Добавить собственный тест в календарь (план подготовки).

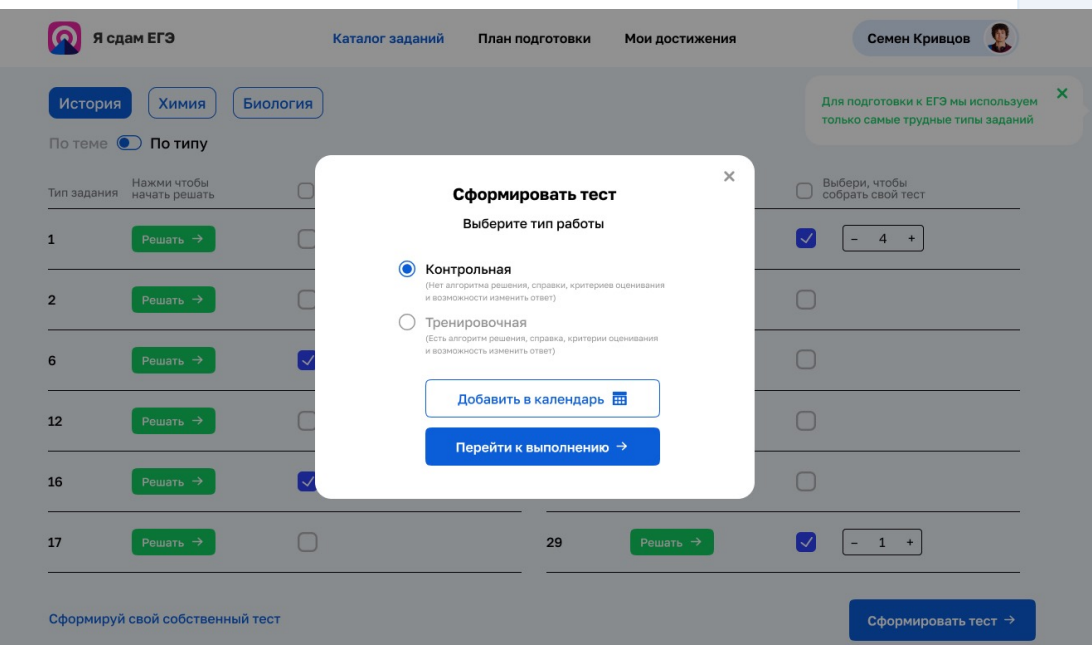

| Я сдам ЕГЭ                                                                                     | Каталог заданий План подготовки                                                                              | Мои до             | стижения    | Семен Кривцов 🧕              |  |  |  |  |
|------------------------------------------------------------------------------------------------|----------------------------------------------------------------------------------------------------|--------------------|-------------|------------------------------|--|--|--|--|
| <ul> <li>История</li> <li>Химия</li> <li>Биология</li> <li>По теме</li> <li>По типу</li> </ul> |                                                                                                    |                    |             |                              |  |  |  |  |
| Собрать<br>свой тест Разди                                                                     | en                                                                                                    |                    | Тип задания | Нажми чтобы<br>начать решать |  |  |  |  |
| Русь                                                                                           | в IX – начале XII в. 🛈                                                                                       |                    | любой 🗸     | Решать →                     |  |  |  |  |
| Древ Влад                                                                                      | вняя Русь в IX – начале XIIвв. От первых русских князей<br>µмира Святого, Ярослава Мудрого и Ярославичей. 🛈  |                    | любой 🗸     | Решать →                     |  |  |  |  |
| Куль хрис                                                                                      | тура Древней Руси в IX – начале XIIвв. Процессы<br>тинизации. О                                              |                    | любой 🗸     | Решать 🔿                     |  |  |  |  |
| «Про<br>сосл                                                                                   | освещенный абсолютизм». Законодательное оформление<br>овного строя. Россия – мировая держава в XVIII в. 🕕    | $\checkmark$       | 3 ~         | Решать →                     |  |  |  |  |
| ✓ − 10 + Ocođ<br>XIX s                                                                         | 5енности экономики России в XVIII в. – первой половине<br>в. Русское просвещение. Культура народов России. 🕕 | $\checkmark$       | 14 ~        | Решать →                     |  |  |  |  |
| Прав<br>в пер                                                                                  | зовые формы и мероприятия по укреплению абсолютизма<br>звой половине XIX в. Отечественная война 1812г. 🛈     | $\overline{}$      | любой 🗸     | Решать →                     |  |  |  |  |
| ✓ - 2 + Рево                                                                                   | олюция 1905–1907 гг. Столыпинская аграрная реформа. 🕕                                                        | $\bigtriangledown$ | любой 🗸     | Решать →                     |  |  |  |  |
| Роль<br>Рефо                                                                                   | о государства в экономической жизни страны.<br>Ормы С. Ю. Витте. 🕕                                           | $\bigtriangledown$ | любой 🗸     | Решать →                     |  |  |  |  |
| Сформиру свой собственный тест →                                                               |                                                                                                    |                    |             |                              |  |  |  |  |

#### КАК РАБОТАТЬ С ЦИФРОВЫМ СЕРВИСОМ **4. ОТСЛЕЖИВАТЬ СВОИ ДОСТИЖЕНИЯ**

Раздел «Мои достижения» формируется исходя из пройденных работ:

- ✓ Помогает отследить успешность обучения на сервисе и самостоятельно сделать выводы.
- Показывает достижения по тематике и типу заданий (два дашборда).

| ନ        | Я сдам ЕГЭ                                                             | Каталог заданий                               | План подготовки       | Мои достижения |                      | Семен Кривцов      |
|----------|------------------------------------------------------------------------|-----------------------------------------------|-----------------------|----------------|----------------------|--------------------|
| Ŧ        | История 🔀 Химия                                                        | <i>В</i> Биология                             |                       |                |                      | Профиль<br>Выйти → |
| По т     | еме 💽 По типу                                                          |                                               |                       |                |                      |                    |
| Те       | ма                                                                     |                                               | Выполненню<br>заданий | 0              | % правили<br>ответов | ьных               |
| п        | етровские преобразования. Абсолк<br>ровозглашение Российской импери    | отизм. Северная война.<br>и.                  | 15                    |                | 100 1                | 1                  |
| «I<br>Ci | Просвещенный абсолютизм». Закон<br>ословного строя. Россия – мировая , | одательное оформлени<br>держава в XVIII в. 🛈  | ie 16                 |                | 97 1                 | 1                  |
| o<br>x   | собенности экономики России в XV<br>IX в. Русское просвещение. Культур | III в. – первой половине<br>народов России. 🛈 | 6                     |                | 34                   |                    |
| П        | равовые формы и мероприятия по у<br>первой половине XIX в. Отечествен  | креплению абсолютизн<br>ная война 1812г. 🛈    | <sup>1a</sup> 8       |                | 87                   | L                  |
| P        | еволюция 1905–1907 гг. Столыпинск                                      | ая аграрная реформа (                         | i) <b>13</b>          |                | 61                   |                    |
| P        | оль государства в экономической ж<br>еформы С. Ю. Витте. 🕕             | изни страны.                                  | 34                    |                | 90 1                 | 1                  |

| Я сдам Е        | гэ                   | Каталог заданий         | План подготовки Мои до   | стижения             | Семен Кривцов                  |
|-----------------|----------------------|-------------------------|--------------------------|----------------------|--------------------------------|
| История По теме | 🔀 Химия (            | Виология                |                          |                      |                                |
| Тип задания     | Выполнено<br>заданий | % правильных<br>ответов | Рекомендованное<br>время | Мое среднее<br>время | Максимальный<br>первичный балл |
| 1               | 15                   | 97                      | 5 мин                    | 04:54                | 15                             |
| 2               | 16                   | 67                      | 7 мин                    | 06:32                | 16                             |
| 6               | 6                    | 34                      | 3 мин                    | 02:45                | 15                             |
| 12              | 8                    | 94                      | 4 мин                    | 06:32                | 12                             |
| 16              | 34                   | 58                      | 12 мин                   | 22:01                | 16                             |
| 17              | 3                    | -                       | 2 мин                    | 01:57                | 17                             |

#### Ответы на часто задаваемые вопросы:

- 1. Как купить? Перейти по ссылке <u>https://lecta.ru/ege/</u>, активировать демо-доступ или перейти к покупке. ИЛИ найти продукт в интернет-магазине и дальше слайды 4-5.
- 2. Куда (где/как) приходит лицензионный код? Код приходит на почту после покупки предмета на странице интернетмагазина. О том, как активировать код см. слайды 4-5.
- Если код не пришёл, куда обращаться? В службу поддержки, контакты указаны внизу страницы лендинга: vopros@prosv.ru 3. +7 (495) 789-30-40
- 4. Сколько длится демо-доступ? У демо-доступа нет ограничения по времени. В демо-доступе пользователю доступно небольшое количество заданий по предмету для ознакомления.
- Как пользоваться цифровым сервисом? Слайды 7-11. 5.
- Срок действия лицензии? Подписка 1 год. 6.
- Почему на сервисе представлены не все типы заданий ЕГЭ? Сервис предполагает подготовку учащихся к трудным заданиям 7. ЕГЭ. Список трудных типов заданий по каждому предмету составлен на основе аналитических материалов ФИПИ.
- Как пользоваться подсказками к заданиям? Сначала попробуйте выполнить задание самостоятельно. Если возникнут 8. трудности, обратитесь к подсказкам. "Алгоритм выполнения" раскроет подходы к решению заданий, в "Теории" найдёте необходимый справочный материал по теме задания. Сверьте свой ответ с правильным решением и убедитесь, что всё понятно.
- Чем отличаются Тренировочные работы от Контрольных? С помощью Тренировочных работ вы познакомитесь с 9. различными типами заданий ЕГЭ и их структурой. Узнаете, как задания будут оцениваться на экзамене и сколько первичных баллов можно за них получить. Время выполнения заданий в Тренировочных работах не фиксируется. С помощью Контрольных работ вы сможете проверить свои знания по предмету и умения решать задания в формате ЕГЭ на текущий момент. В Контрольных работах нет подсказок, а время выполнения каждого задания фиксируется таймером. После выполнения каждой Контрольной работы обновляются данные в разделе "Мои достижения". Результаты выполнения заданий с развёрнутым ответом сохраняются в Профиле.
- 10. Когда обновляются результаты в разделе «Мои достижения»? Результаты обновляются каждый раз после выполнения Контрольной работы по предмету. 12